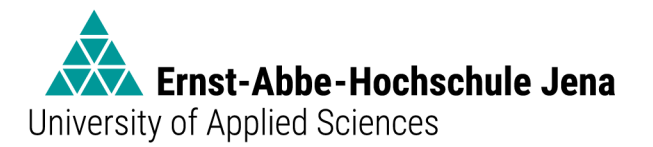

# Handreichung zur Einsicht in die Stundenpläne und zur Übertragung der Stundenpläne in persönliche Kalender-Apps

#### 1. Einloggen

Um die Stundenpläne einsehen zu können, gehen Sie bitte auf die Website <u>https://stundenplan.eah-jena.de</u> und wählen Sie oben rechts "Login".

| •••             | • • < >                                   |                        | 🔒 stundenplan.eah-jena.de | 0 |       |         | ů + C     |
|-----------------|-------------------------------------------|------------------------|---------------------------|---|-------|---------|-----------|
|                 |                                           |                        | Moses - EAH Jena          |   |       |         |           |
| University of A | t-Abbe-Hochschule Jena<br>opfied Sciences |                        |                           |   | Hilfe | Deutsch | 🔹 Login   |
|                 |                                           |                        |                           |   |       |         |           |
| St              | art                                       |                        |                           |   |       |         |           |
| ٧               | Villkommen bei N                          | loses                  |                           |   |       |         |           |
|                 |                                           |                        |                           |   |       |         |           |
|                 | 🖻 Für Mitarbeiter*innen                   |                        |                           |   |       |         |           |
|                 | Eintragen von Planungsdaten für           | r Klausuren und Einsio | cht in Ergebnisse         |   |       |         |           |
| ے<br>ا          | ••                                        |                        |                           |   |       |         |           |
|                 | 🖀 Für Studierende                         |                        |                           |   |       |         |           |
|                 | Erstellung eines eigenen Stunder          | nplans                 |                           |   |       |         |           |
|                 |                                           |                        |                           |   |       |         |           |
|                 |                                           |                        |                           |   |       |         |           |
| MathP           | an Version 6.02.341 (Realm 6.2.5)         |                        |                           |   |       |         | Impressum |

Melden Sie sich mit Ihrem EAH-Login an.

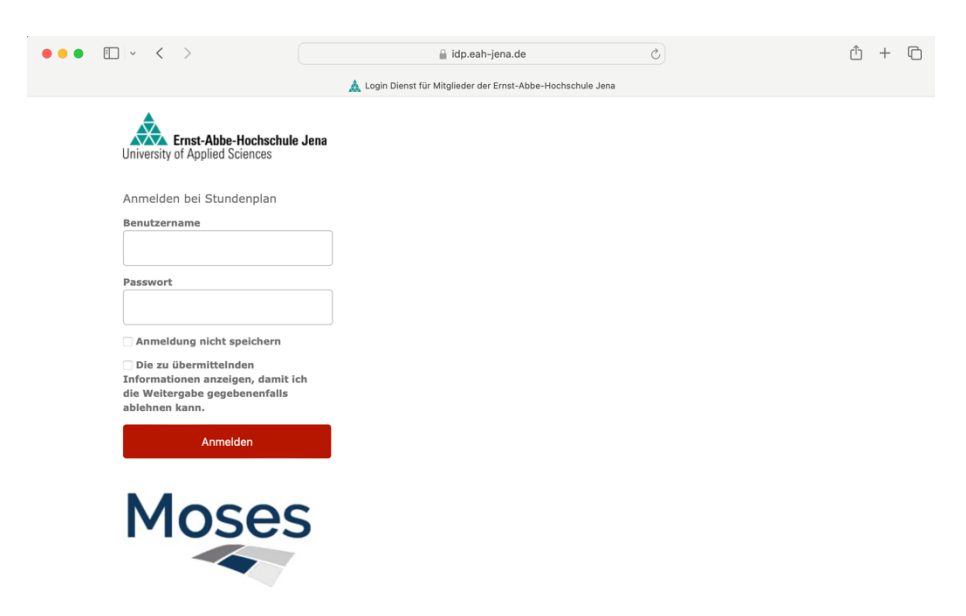

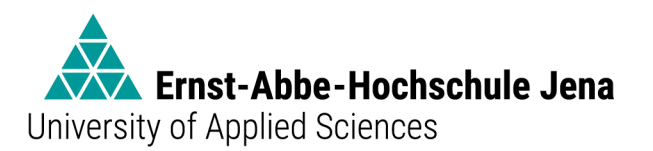

## 2. Einsicht in beliebige Stundenpläne

Wählen Sie in der Menüleiste oben den Reiter "Verzeichnis" und anschließend in der Mitte das Feld "Veranstaltungssuche".

| •••                            | ·                                | < >                   |                                   |                        | 🔒 stundenpla | n.eah-jena.de |                                                                                                    | C                                |                 | ٩ | Ô + Ô     |
|--------------------------------|----------------------------------|-----------------------|-----------------------------------|------------------------|--------------|---------------|----------------------------------------------------------------------------------------------------|----------------------------------|-----------------|---|-----------|
| Ernst-A<br>University of Appli | bbe-Hochschule Je<br>ed Sciences | 18                    | Curriculum                        | Veranstaltungsplanung  | Klausuren    | Verzeichni    | s Administration                                                                                                    | Hilfe                            | Deutsch         | ٨ | ⊡• Logout |
|                                |                                  |                       |                                   |                        |              |               |                                                                                                    |                                  |                 |   |           |
|                                |                                  | Verzeichnis           |                                   |                        |              |               |                                                                                                    |                                  |                 |   |           |
|                                | >                                | Verzeic               | hnis                              |                        |              |               |                                                                                                    |                                  |                 |   |           |
| Persönlic                      | the                              |                       |                                   |                        |              |               |                                                                                                    |                                  |                 |   |           |
| Übersic                        | ht                               | Persön                | nliche Übersic<br>che Übersichten | ht<br>und Stundenpläne |              |               | C Veranstaltung<br>Verzeichnis der Verzeichnis der Verzeichnis der Verzeichnis der Verzeichnis der Verzeichnister Verzeichnister | <b>jssuche</b><br>eranstaltunger | n und Buchungen |   |           |
| Veranstaltu                    | ings-                            | [                     |                                   |                        |              |               |                                                                                                    |                                  |                 |   |           |
| suche                          |                                  | [] Räume<br>Verzeich  | e<br>nis der Räume                |                        |              |               | Organisations<br>Verzeichnis der O                                                                                                    | seinheiten<br>rganisationsei     | nheiten         |   |           |
| []<br>Răume                    | 2                                | See Admin<br>Veransta | istration<br>altungsverzeichni    | s Administration       |              |               |                                                                                                    |                                  |                 |   |           |

Wählen Sie im Menü in der Mitte das Feld "Nach Studiengang". [Hinweis: Neben Studiengängen kann unter "Nach Raum" auch die Belegung aller Räume aufgerufen werden.]

| •••                      | · ·                      | $\langle \rangle$                  |                                                  |                                                | 🔒 stundenpla   | n.eah-jena.de | (                                       | 2                            |                 | ٩ | ů + C     |
|--------------------------|--------------------------|------------------------------------|--------------------------------------------------|------------------------------------------------|----------------|---------------|-----------------------------------------|------------------------------|-----------------|---|-----------|
| Ernst-Abb                | e-Hochschule<br>Sciences | Jena                               | Curriculum                                       | Veranstaltungsplanung                          | Klausuren      | Verzeichnis   | Administration                          | Hilfe                        | Deutsch         | 8 | ⊡• Logout |
|                          |                          |                                    |                                                  |                                                |                |               |                                         |                              |                 |   |           |
|                          |                          | Verzeichnis / Ve                   | eranstaltungssuche                               |                                                |                |               |                                         |                              |                 |   |           |
|                          | >                        | Verans                             | taltungs                                         | ssuche                                         |                |               |                                         |                              |                 |   |           |
| Persönliche<br>Übersicht |                          | Hier können Sie                    | das Lehrangebot                                  | der EAH Jena nach verschie                     | denen Aspekten | durchsuchen.  |                                         |                              |                 |   |           |
| Veranstaltun             | 32-                      | Q Volitex<br>Volitexts<br>Beschrei | t <b>tsuche</b><br>iuche nach Titel, L'<br>ibung | V-Nummer, Organisationsei                      | nheit und      |               | Nach Studieng<br>Veranstaltungen g      | j <b>ang</b><br>eordnet nach | n Studiengängen |   |           |
| []<br>Răume              |                          | A Nach C<br>Veransta               | Organisations                                    | e <b>inheit</b><br>t nach Organisationseinheit | en             |               | <b>♀ Nach Raum</b><br>Veranstaltungen g | eordnet nach                 | n Räumen        |   |           |

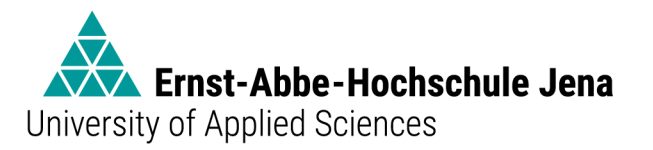

Wählen Sie das aktuelle Semester, den Studiengang, die aktuelle Prüfungsordnungsversion, das Sie interessierende Fachsemester, ggf. die Vertiefungsrichtung und die Planungsgruppe aus und wählen Sie "Veranstaltungen suchen".

| •••                                                    | E ~ 4                       | $\langle \rangle$                                                                                                    |                                                                                                    |                                                                | 🔒 stundenpl                        | lan.ei | ah-jena        | de C                                                                                                    |           | <u>ن</u> | 5 + ©    |
|--------------------------------------------------------|-----------------------------|----------------------------------------------------------------------------------------------------|----------------------------------------------------------------------------------------------------|----------------------------------------------------------------|------------------------------------|--------|----------------|----------------------------------------------------------------------------------------------------|-----------|----------|----------|
| Enut Alte Rechechale<br>University of Applied Sciences | jene .                      |                                                                                                    | Curriculum                                                                                                    | Veranstaltungsplanung                                          | Klausuren                          |        | Verzeic        | nis Administration Hilfe                                                                                                    | Deutsch   | 8        | ⊖ Logout |
| Persöniche<br>Übersicht<br>Veranstaltungs-<br>suche    | Sen<br>Si                   | nester<br>Se_2023 WiSe_2023/24 Genauen Zeitraum angeben<br>Erweiterte Optionen                                                                                                    | SoSe_2024                                                                                                    | Mehr                                                           |                                    |        |                |                                                                                                    |           |          |          |
| ſŊ                                                     | Stu                         | diengang                                                                                                    |                                                                                                    |                                                                |                                    | *      | 0              | Prüfungsordnung<br>Business Administration (B.A.) 20212                                                                                                    |           |          |          |
| Organisations-<br>einheiten                            | Ver<br>Wäll<br>Aus<br>kilci | tlefungsrichtung/Fachseme<br>Iten Sie her eine Vertiefungs-<br>wahlen können gemeinsam b<br>teen.<br>(P) Business Admistarstein (R.J.<br>(Gruppe) B-8W-2-01<br>(Gruppe) B-8W-2-03<br>(Gruppe) B-8W-2-03<br>(Gruppe) B-8W-2-04<br>4 Arachsemester                                                                                                    | ester / Gruppe<br>richtung [VTR] 4<br>richtet werd<br>ek] 20212                                                                                                    | oder ein Fachsemester oder ei<br>en, wenn Sie mit gedrückter C | te Gruppe aus.<br>trl- bzw. Cmd-Ti | Mehr   | rere<br>öfters | Zeige         Pflicht-Veranstaltungen           Wahlpflicht-Veranstaltungen         Wahlverschlüge           Wahlverschlüge         Klassuren           Tutorien und sonstige Kleingruppen-Veranstaltungen         Veranstaltungen | taltungen |          |          |
|                                                        | ,                           | [VTR] Business Administration (B.<br>[VTR] Business Administration (B.                                                                                                    | A.)_20212 SP Finan<br>A.) 20212 SP Marke                                                                                                    | ting                                                           |                                    |        |                |                                                                                                    |           |          |          |
|                                                        |                             | [VTR] Business Administration (B.                                                                                                    | A.)_20212 SP Perso                                                                                                    | nalwirtschaft                                                  |                                    |        |                |                                                                                                    |           |          |          |
|                                                        | ,                           | [VTR] Business Administration (B.                                                                                                    | A.]_20212 SP Rechr                                                                                                    | ungswesen/Controlling                                          |                                    |        |                |                                                                                                    |           |          |          |
|                                                        | ,                           | [VTR] Business Administration (B.                                                                                                    | A.)_20212 SP Steue                                                                                                    | m                                                              |                                    |        |                |                                                                                                    |           |          |          |
|                                                        |                             | [VTR] Business Administration (B.                                                                                                    | A.) 20212 SP Wirts                                                                                                    | haftsinformatik                                                |                                    |        |                |                                                                                                    |           |          |          |
|                                                        |                             | And a second second s | AND A AND A |                                                                | ٩١                                 | Vera   | nstalti        | ingen suchen                                                                                                    |           |          |          |

Nach Auswahl öffnet sich der Stundenplan als Ergebnistabelle und darunter als Ergebnisliste. Wenn Sie mit dem Mauszeiger über eine Veranstaltung fahren, werden in einem Popup-Fenster weitere Informationen angezeigt.

| • • • •                                                   | < >              |                                               | 🔒 stundenpla                          | in.eah-jena.de                                                        | c                                                                    | ⊕ ů + ©            |
|-----------------------------------------------------------|------------------|-----------------------------------------------|---------------------------------------|-----------------------------------------------------------------------|----------------------------------------------------------------------|--------------------|
| Ernst Abbe-Hechachule Jena<br>versity of Applied Sciences |                  | Curriculum Veranst                            | altungsplanung Klausuren              | Verzeichnis Administrat                                               | ion Hilfe                                                            | Deutsch 🎗 🕞 Logout |
|                                                           | Ergel<br>Semeste | r Einzelne Woche Einze                        | iner Tag Benutzerdefinierter 2        | feitraum Alle Wochen                                                  |                                                                      | 🖽 Legende          |
|                                                           | Kalender         | optionen >                                    |                                       |                                                                       |                                                                      |                    |
|                                                           | 07:45            | Mo.                                           | Di.                                   | Mi.                                                                   | Do.                                                                  | Fr.                |
|                                                           | 08:45            |                                               |                                       | Mikroökonomie_BW (Seminar)<br>Seminar<br>Haus 5 05 03 43 (HS 4) (FAH) | Mathematik für Fortgeschritten<br>Vorlesung<br>Haus 5 05 03 09 (FAH) | e (                |
|                                                           | 09:45            |                                               | Einkommenssteuer u. Steuerl. Ver      | Mikroökonomie_BW (Vorlesung)                                          |                                                                      |                    |
|                                                           | 10:45            |                                               | Haus 3 03.03.01 (HS 1) (EAH) 👻        | Haus 5 05.03.43 (HS 4) (EAH) -                                        |                                                                      |                    |
|                                                           | 11:45            | Finanzwirtschaft_BA (Vorlesung)<br>Vorlesung  |                                       | Jahresabschluss<br>Vorlesung                                          | Statistik_BW (Übung)<br>Übung                                        |                    |
|                                                           | 12:45            | Haus 5 05.03.43 (HS 4) (EAH) 👻                |                                       | Haus 5 05.03.43 (H<br>Seiffert, Monika                                | Haus 1 01.01.11 (EAH)                                                | •                  |
|                                                           | 13:45            | Finanzwirtschaft_BA (Vorlesung)<br>Vorlesung  | Statistik_BW (Vorlesung)<br>Vorlesung | Mathematik für l<br>Übung                                             | Einkommenssteuer u. Steuerl. V<br>Vorlesung                          | /eri               |
|                                                           | 14:45            | Haus 4 04.00.01 (HS 6) (EAH) 👻                | Haus 4 04.00.01 (HS 6) (EAH) 👻        | Haus 5 05.03.206 (                                                    | Haus 4 04.00.01 (HS 6) (EAH)                                         | •                  |
|                                                           | 15:45            | Bürgerliches Recht 2 (Vorlesung)<br>Vorlesung |                                       |                                                                       |                                                                      |                    |
|                                                           | 16:45            |                                               | Bürgerliches Recht 2 (Übung)          | Mindfulness & N Mindfulness & N                                       |                                                                      |                    |
|                                                           |                  |                                               | Übung<br>Haus 5 05.00.04 (EAH) 🗸      | Seminar Seminar<br>Online 🚽 Haus 4 04.03.10 (E.                       |                                                                      |                    |

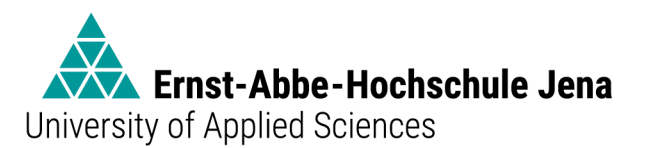

## 3. Einsicht des persönlichen Stundenplans

Wählen Sie in der Menüleiste oben den Reiter "Verzeichnis" und anschließend in der Mitte das Feld "Persönliche Übersicht".

| ••• •                    | < >                           |                                 | 🔒 st                  | undenplan.eah-jena. | le                     | C                                     |                   | ٩ | ů + C     |
|--------------------------|-------------------------------|---------------------------------|-----------------------|---------------------|------------------------|---------------------------------------|-------------------|---|-----------|
| Emst-Abbe-Hachschule     | Jena                          | Curriculum                      | Veranstaltungsplanung | Verzeichnis         | Administration         | Hilfe                                 | Deutsch           | 8 | ⊡• Logout |
|                          |                               |                                 |                       |                     |                        |                                       |                   |   |           |
|                          | Verzeichnis                   |                                 |                       |                     |                        |                                       |                   |   |           |
| >                        | Verzeichn                     | is                              |                       |                     |                        |                                       |                   |   |           |
| Persönliche<br>Übersicht |                               |                                 |                       |                     |                        |                                       |                   |   |           |
|                          | Rersönliche<br>Persönliche Üt | Übersicht<br>ersichten und Stur | ndenpläne             |                     | Veranst<br>Verzeichn   | altungssuche<br>is der Veranstaltur   | gen und Buchungen |   |           |
| Veranstaltungs-          |                               |                                 |                       |                     |                        |                                       |                   |   |           |
| suche                    | [] Räume<br>Verzeichnis de    | r Räume                         |                       |                     | G Organis<br>Verzeichn | ationseinheite<br>is der Organisatior | n<br>nseinheiten  |   |           |
|                          | L                             |                                 |                       |                     | L                      |                                       |                   |   |           |

Wählen Sie im Menü in der Mitte das Feld "Meine Veranstaltungen". Nach Auswahl öffnet sich der persönliche Stundenplan als Ergebnistabelle und Ergebnisliste. Wenn Sie mit dem Mauszeiger über eine Veranstaltung fahren, werden in einem Popup-Fenster weitere Informationen angezeigt.

| •••                       | · ·        | $\langle \rangle$                                    |                                                                               |                               |                          | 🔒 stundenpl | lan.eah-jena.de |                | Ċ     |       | ٩      | Ô        | + 🗅      |
|---------------------------|------------|------------------------------------------------------|-------------------------------------------------------------------------------|-------------------------------|--------------------------|-------------|-----------------|----------------|-------|-------|--------|----------|----------|
| A trust Alles Nochs       | chule Jene |                                                      |                                                                               | Curriculum                    | Veranstaltungsplanung    | Klausuren   | Verzeichnis     | Administration | Hilfe | Deuts | ch A   | G        | - Logout |
|                           | >          | Verzeichnis<br>Meir                                  | / Persönliche Übersi                                                          | cht / Meine Verar<br>taltunge | istaltungen              |             |                 |                |       |       |        |          |          |
| Veranstaltung<br>suche    | 13-        | Semester<br>SoSe_202<br>Genaue<br>Erweite            | WiSe_2023/24<br>In Zeitraum angeben<br>Inte Optionen                          | SoSe_2024 A                   | tehr                     |             |                 |                |       |       |        |          |          |
| Raume                     |            | Ergebniss<br>Dozent<br>Aufsich<br>Verantv<br>Anspres | e <b>für meine Rolle als</b><br>*in<br>sperson<br>vortliche*r<br>:hpartner*in | haa                           |                          |             |                 |                |       |       |        |          |          |
| Organisation<br>einheiten | s-         | Person<br>Nachnar                                    | nen der Person einge                                                          | ben                           |                          |             |                 |                |       |       |        |          |          |
| Administratio             | m          | Semeste                                              | r Einzelne Woch                                                               | e Einzelner T                 | ag Benutzerdefinierter Z | eitraum Al  | lle Wochen      |                |       |       | 🔉 Kale | nder-Abo | onnement |
|                           |            | Kalender                                             | optionen >                                                                    |                               |                          |             |                 |                |       |       |        |          |          |
|                           |            | 08:00                                                | Mo.                                                                           |                               | Di.                      |             | Mi.             |                | Do    |       | F      | r.       |          |
|                           |            | 08:00                                                | Mo.                                                                           |                               | Di.                      |             | Mi.             |                | Do    |       | F      | r.       |          |

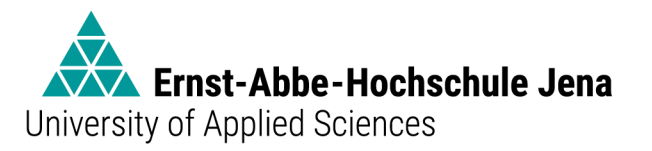

## 4. Übertragung des persönlichen Stundenplans in eine Kalender-App

Der fertiggestellte persönliche Stundenplan kann über zwei Wege in eine persönliche Kalender-App (z.B. Outlook, Google Kalender, Apple Kalender) übertragen werden.

#### Weg 1:

Wählen Sie "Kalender-Abonnement" oberhalb der Ergebnistabelle. Nach Aktivieren der URL können Sie Ihren persönlichen Stundenplan durch Eingabe der URL in Ihrer persönlichen Kalender-App abonnieren und erhalten dort automatisch Aktualisierungen bei Änderungen Ihres Stundenplans.

| ••• •                                                         | < >                                                                         | 🔒 stundenplan.eah-jena.de Ĉ                                                                                                    | ⊕ Å + ©             |
|---------------------------------------------------------------|-----------------------------------------------------------------------------|----------------------------------------------------------------------------------------------------|---------------------|
| Ernst Abbe Hitchackule Jens<br>Driversity of Applied Sciences | Curriculum<br>Verzeichnis / Persönliche Übersi                              | Veranstaltunosplanung Klausuren Verzeichnis Administration Hilfe Deutsch<br>Stundenplan im persönlichen Kalender abonnieren 🗶                                                                                                    | A D Logout          |
| Personliche<br>Obersicht                                      | Meine Veranst                                                               | Durch Aktivieren der URL können Sie die Veranstaltungen des ausgewählten<br>Semesters in Ihrem persönlichen Kalender abonnieren und erhalten automatisch<br>Updates. Dies funktioniert mit den meisten gängigen Kalendern, die das "Kalender-<br>Abonnieren" über eine URL im (Cal-Format unterstützen. Im Google-Kalender geht<br>das zum Beispiel unter "Kalender hinzufügen > Per URL". |                     |
| Veranstaltungs-<br>suche                                      | <ul> <li>Genauen Zeitraum angeben</li> <li>Erweiterte Optionen</li> </ul>   | Aktivieren Schließen                                                                                                    |                     |
| Räume                                                         | Ergebnisse für meine Rolle als. Dozent*in Aufsichtsperson Verantwortliche*r |                                                                                                    |                     |
| Organisations-<br>einheiten                                   | Person                                                                      |                                                                                                    |                     |
| Administration                                                |                                                                             |                                                                                                    |                     |
|                                                               | Semester Einzelne Woche                                                     | 8<br>Einzelner Tag Benutzerdefinierter Zeitraum Alle Wochen                                                                                                    | Kalender-Abonnement |

#### <u>Weg 2:</u>

In der Ergebnisliste unterhalb der Ergebnistabelle kann für jede Lehrveranstaltung durch Auswahl des Zahnrad-Symbols eine iCal-Datei heruntergeladen werden, die anschließend in die persönliche Kalender-App importiert werden kann. [Hinweis: In diesem Fall erfolgt <u>keine</u> automatische Aktualisierung bei Änderungen des Stundenplans in Ihrer Kalender-App.]

| Name 🔺                                              | Format ≎       | 0 |
|-----------------------------------------------------|----------------|---|
| <ul> <li>Grundlagen Ökologie (Projekt)</li> </ul>   | LV / Projekt   |   |
| <ul> <li>Grundlagen Ökologie (Vorlesung)</li> </ul> | LV / Vorlesung |   |
| Umweltrecht (Projekt)                               | LV / Projekt   |   |
| Umweltrecht (Vorlesung)                             | LV / Vorlesung |   |